#### 第8回 LPB Forum

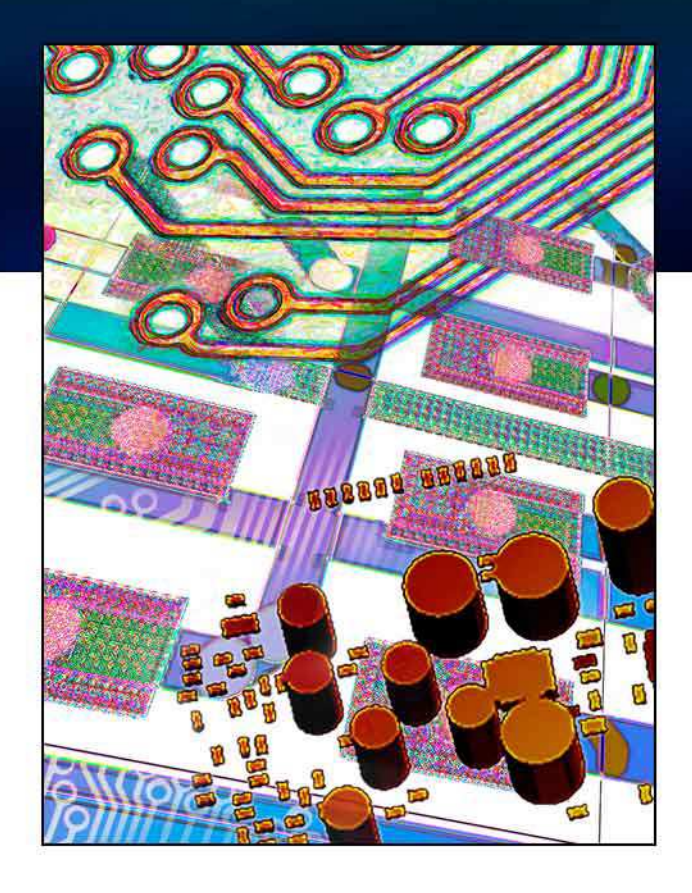

# Scriptによる LPBシミュレーション効率化

Mentor Graphics Japan Co,.LTD Board System Design Div. Kazuhiro Kadota

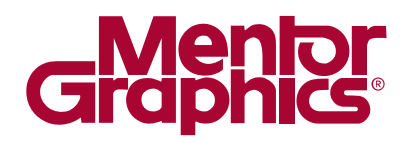

### **Mentor Graphics Simulation Tools**

#### HyperLynx Series

- HyperLynx SI/PI
- HyperLynx DRC
- HyperLynx Thermal
- HyperLynx Analog

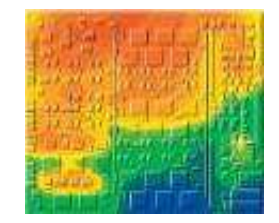

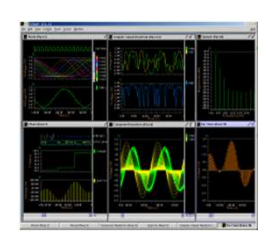

Thermal

Analog

- HyperLynx Advanced Solver (IE Nimbic)
  - HyperLynx Full-Wave Solver HPC(旧 nWave + nSys + 4分散)
  - HyperLynx Full-Wave Solver (IB nWaveLT)
  - HyperLynx Fast 3D Solver (IB nApex)

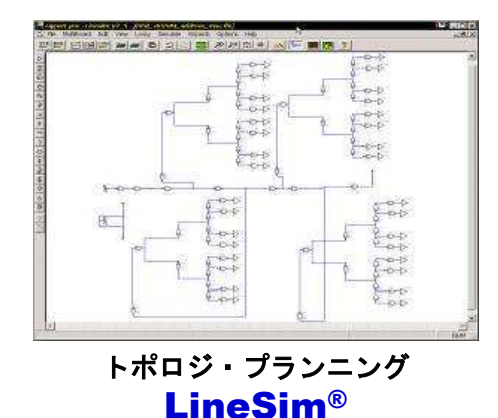

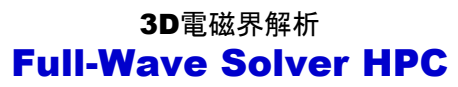

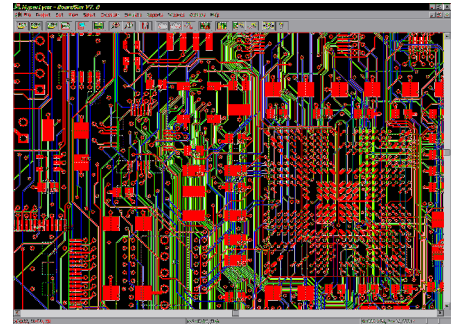

ポスト解析 BoardSim<sup>®</sup>

© 2012 Mentor Graphics Corp. Company Confidential **www.mentor.com** 

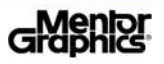

### **New Function: HyperLynx** 連携機能

#### ■ LinSim 連携

Via モデル:ウィザードから3D解析モデルを自動生成し、解析条件設定もHLから可能

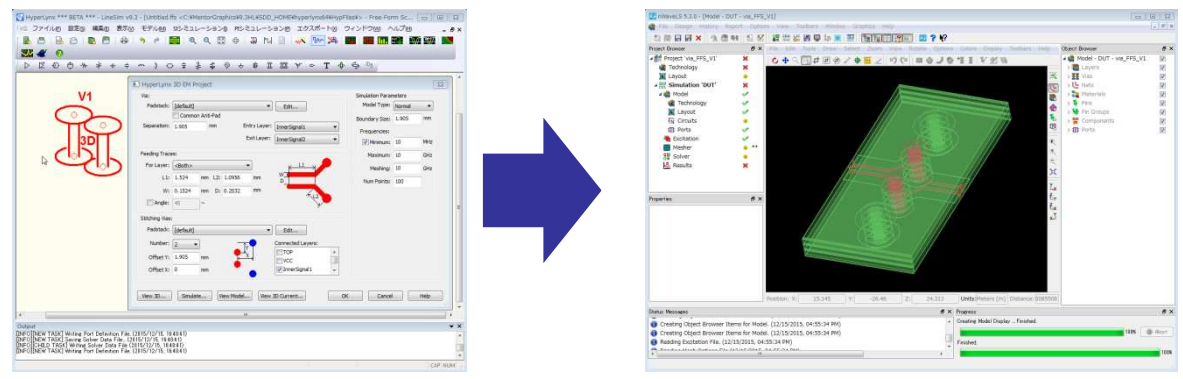

■ BoardSim 連携

PCBのカットモデルをHyperLynx Full-Wave Solver ヘダイレクトにモデル化

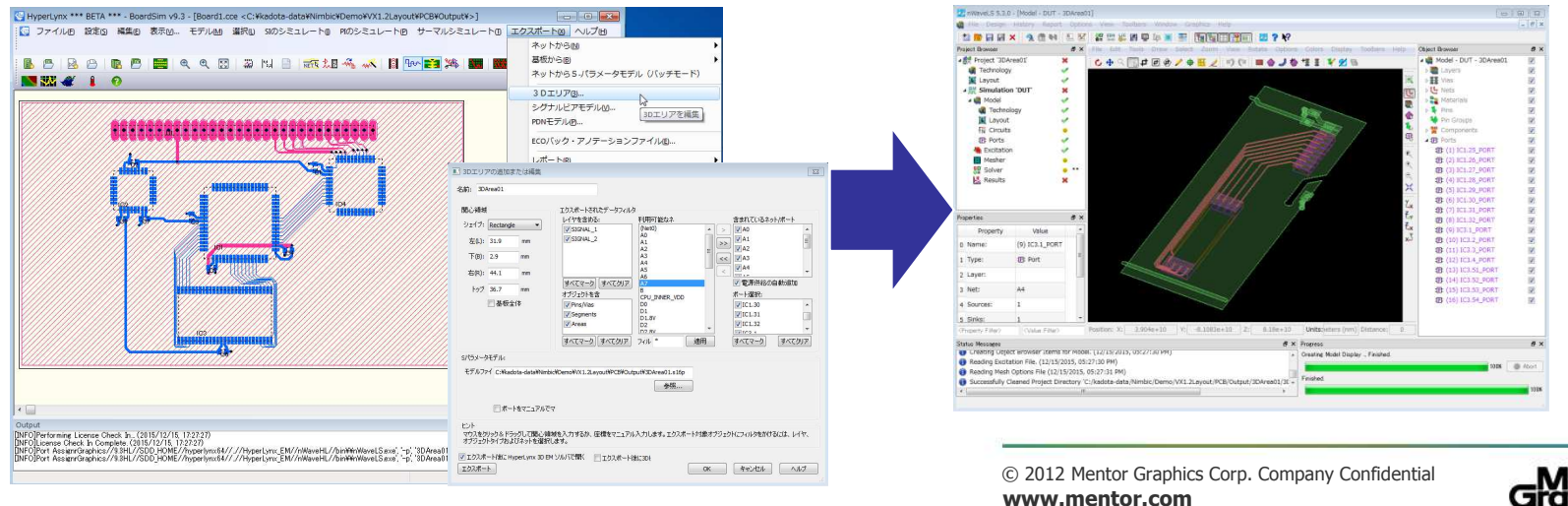

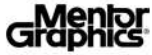

#### New Function: Xpedition VX1.2 連携

- Xpedition EEVX1.2 からダイレクトにHyperLynx Full-Wave SolverおよびHyperLynx Full-Wave Solver HPCのモデル作成が可能
- 選択したネットのRLGC抽出をHyperLynx Fast 3D SolverでダイレクトにRLGCを抽出し、DRC を行う

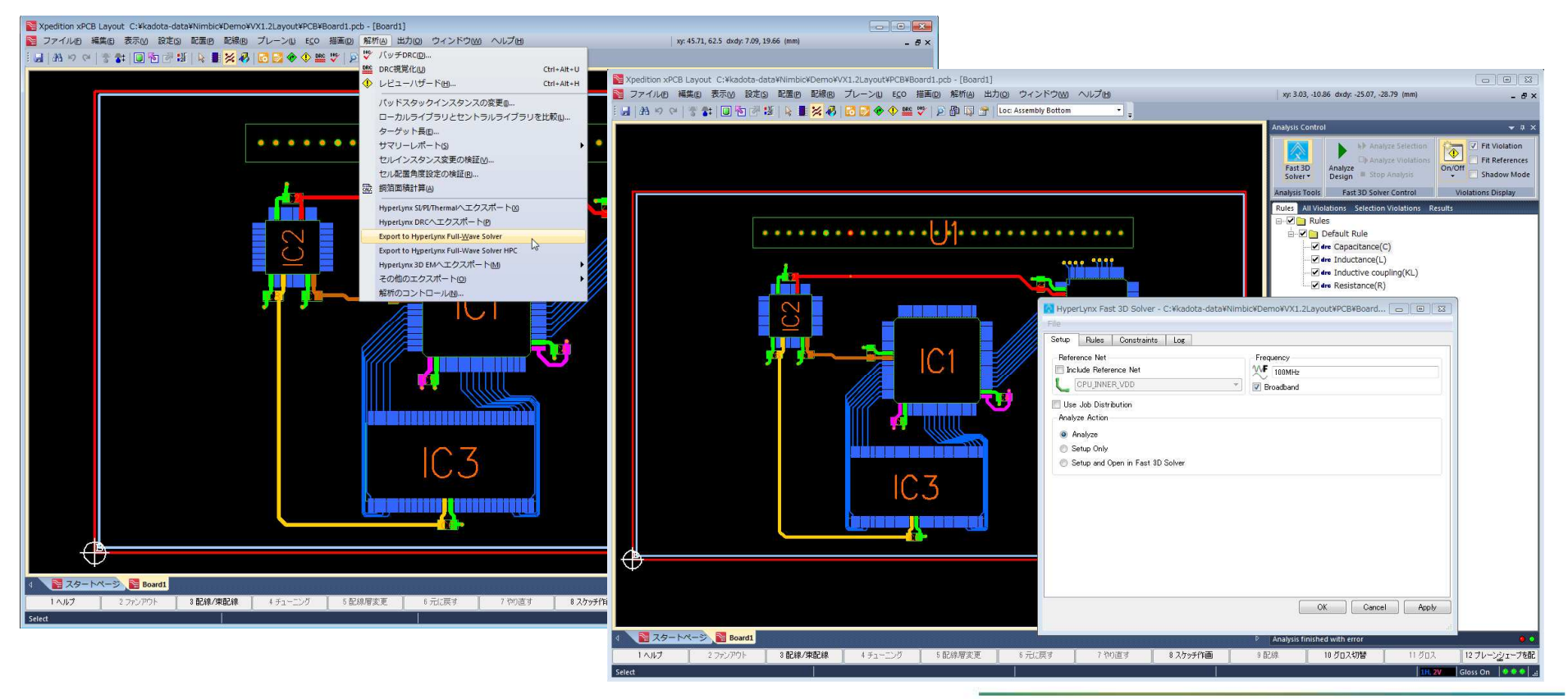

© 2012 Mentor Graphics Corp. Company Confidential **www.mentor.com** 

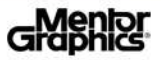

# IEEE2401 を用いたScriptによる解析効率化

#### **Simulation Model**

- IEEE2401 Example modelを使用
- Scriptを用いてLPBシミュレーションの効率化を行う

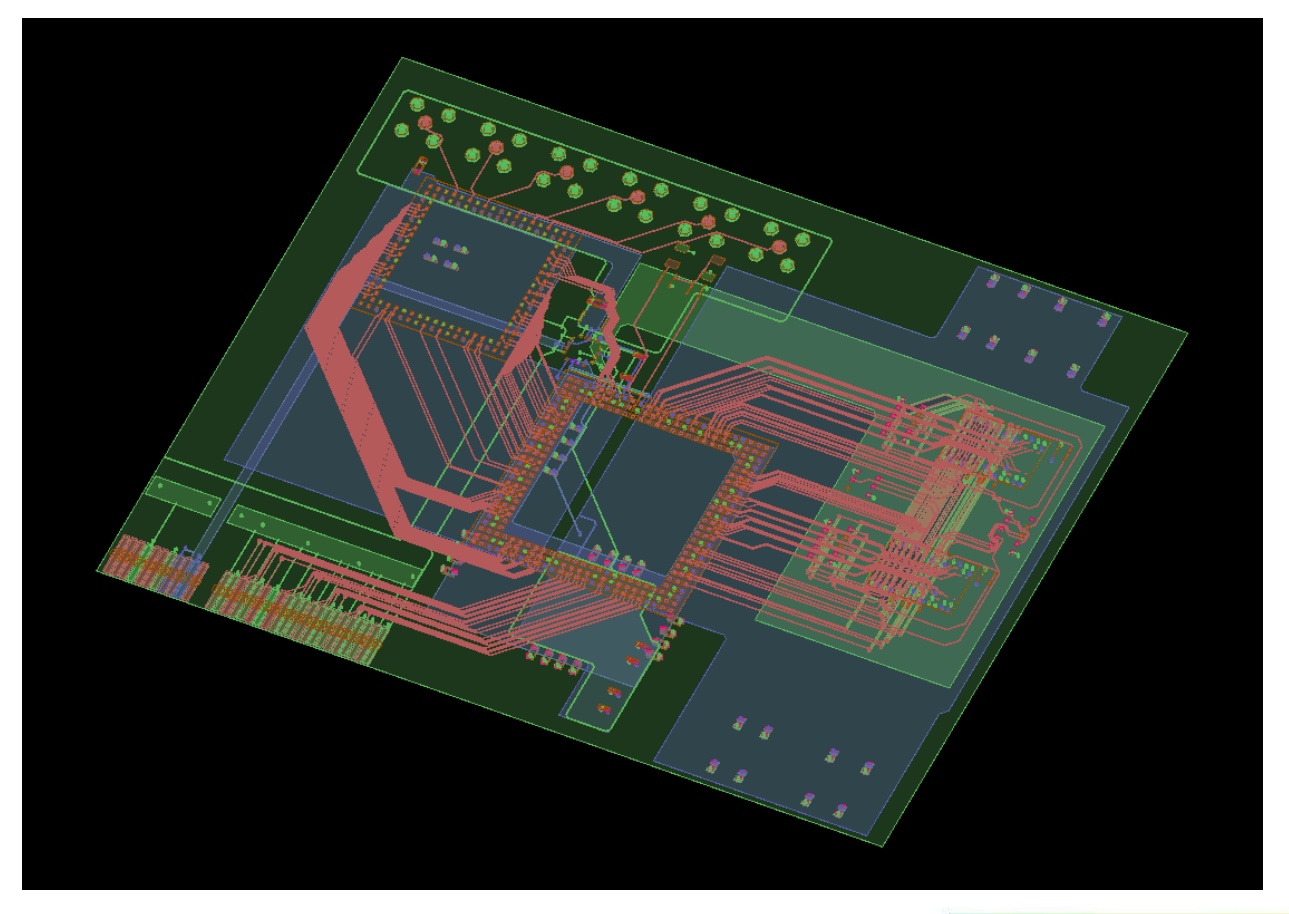

![](_page_5_Picture_5.jpeg)

### 関連 ファイル

- G-Format : LPB2012GFMT\_TOP\_step9.xfl
- C-Format : LPB2012CFMT\_TOP\_step9.xml (PCB C)
  - :各部品 C-Format
- Spice model
- :各部品 Spice model
- Excelファイル
- :使用部品名- 部品C-Format 対比表

![](_page_6_Picture_9.jpeg)

## **Script**内容

- Project作成
  - G-Format Import
  - Port設定
  - Mesh設定
  - 一 解析条件設定

#### ■ 部品設定

- ー PCB C-Formatを使用して実装されているコンデンサ・抵抗のSpiceモデルを設定
  - CAP0603
  - CAP0603B
  - CAP1608
  - CAP1608B
  - CAP1005B
  - RAS4
  - RAS8
- それぞれの部品のC-FormatはExcelファイルを参照
- それぞれの部品のC-FormatにSPICEモデルへのリンクが記載されているので、これを アサインする

![](_page_7_Picture_18.jpeg)

- Python2.7.3 for Nimbic
  - HyperLynx Advanced Solverをインストールすると自動的にPython
     Script環境もインストールされる
  - HyperLynx Advanced Solver 各ツールのあらゆる操作を自動化可能
- openpyxl-2.3.3
  - Excel 2010 xlsx/xlsmのリード/ライト用Python Library
  - インストールするとPythonのLibraryに追加される
- VBScript
  - ー インターフェイスとしてExcelを使用するためVBScriptを使用
- Excel 2010
  - インターフェイス・部品リストとして使用

![](_page_8_Picture_11.jpeg)

![](_page_8_Picture_12.jpeg)

![](_page_8_Picture_14.jpeg)

## **Project**作成**Script**

- G-FormatのImportからPort、Mesh、Solve設定をScriptにより実行
- インターフェイス

| Project Configuration |                               |                              |  |  |  |
|-----------------------|-------------------------------|------------------------------|--|--|--|
| Category              | Item                          | Value                        |  |  |  |
| Project               | LPB Path                      | 20151204_9.BoardFinalLayout  |  |  |  |
|                       | Import Design                 | LPB2012GFMT_TOP_step9_r5.xfl |  |  |  |
|                       | Top C-format                  | LPB2012CFMT_TOP_step9_r1 xml |  |  |  |
|                       | Project Name                  | LPB2012GFMT                  |  |  |  |
| Port                  | Port Name                     | VDD15.REGULATOR              |  |  |  |
|                       | Net Name                      | VDD15                        |  |  |  |
|                       | Pin Name                      | REGULATOR.6                  |  |  |  |
|                       | Ref Net Name                  | DGND                         |  |  |  |
|                       | Ref Pin Name                  | Name REGULATOR.7             |  |  |  |
| Mesh                  | Mesh Frequency                | 3.00E+09 Hz                  |  |  |  |
| Solve                 | Analysis Frequency            |                              |  |  |  |
|                       | Start                         | 1.00E+06 Hz                  |  |  |  |
|                       | Stop                          | 3.00E+09 Hz                  |  |  |  |
|                       | Count                         | 400                          |  |  |  |
|                       |                               |                              |  |  |  |
| Create                | Project Laun                  | ch Hyperlynx Solver          |  |  |  |
| Launch Hy             | perlynx Solver after creating | the project                  |  |  |  |

- Full-Wave Solver HPCに ImportするG-Formatを指定
- PortのPinおよびReference Pinを指定
- Mesh周波数を設定
- 解析周波数条件を設定
- Create ProjectでProject作成
   LPB2012GFMT.phys

![](_page_9_Picture_10.jpeg)

### 作成されたFull-Wave Solver HPC Project

#### Scriptで指定したProject名でProjectが作成される

![](_page_10_Figure_2.jpeg)

![](_page_10_Picture_4.jpeg)

# 部品設定Script

- 作成されたProjectに対して部品を設定
- インターフェイス

| Symbol to C-format Table |                                                   |                                |                               |  |  |
|--------------------------|---------------------------------------------------|--------------------------------|-------------------------------|--|--|
| Symbol                   | C-format1                                         | C-format2                      | 🔵 C-format3 🔽                 |  |  |
| CAP0603                  | B PARTS/C0603JB0J474M030BC.xml                    | PARTS/C0603JB1 A1 03K030BA.xml | PARTS/C0603X5R0G105M030BC.xml |  |  |
| CAP0603                  | PARTS/C0603JB0J474M030BC.xml                      | PARTS/C0603JB1A103K030BA.xml   | PARTS/C0603X5R0G105M030BC.xml |  |  |
| CAP1608                  | PARTS/C1608JB0G156M080AA.xml                      | PARTS/C1608JB0G226M080AA.xml   | PARTS/C1608JB0J106K080AB.xml  |  |  |
| CAP1608                  | B PARTS/C1608JB0G156M080AA.xml                    | PARTS/C1608JB0G226M080AA.xml   | PARTS/C1608JB0J106K080AB.xml  |  |  |
| CAP1 005                 | B PARTS/C1005JB0G225M050BB.xml                    | PARTS/C1005JB0G475K050BB.xml   | PARTS/C1005JB0J474K050BB.xml  |  |  |
| RAS4                     | PARTS/EXBA04E101 J.xml                            | PARTS/EXBA04E560J.xml          | PARTS/EXBA04E560J.xml         |  |  |
| RAS8                     | PARTS/EXBA08C101 J.xml                            | PARTS/EXBA08C560J.xml          | PARTS/EXBA08C560Jxml          |  |  |
|                          |                                                   |                                |                               |  |  |
| Accign Soletod Medale    |                                                   |                                |                               |  |  |
| Assign Selcted Models    |                                                   |                                |                               |  |  |
|                          |                                                   |                                |                               |  |  |
| 🔽 Launch                 | Hyperlynx Solver after finishing to assign models |                                |                               |  |  |

- Symbol = 部品名に対応したC-Formatをリスト化
- 解析に使用する部品セットをラジオボタンで選択
- Assign Select Modelsで部品モデルを自動設定

![](_page_11_Picture_8.jpeg)

### 部品設定された**Project**

#### 指定部品にSpiceモデルが自動設定

![](_page_12_Picture_2.jpeg)

![](_page_12_Picture_4.jpeg)

### C-Format自動作成

- 設定した部品の情報をPCB C-Formatに更新
   LPB2012CFMT\_TOP\_step9\_r1\_updated.xml を自動生成
- 変更前のPCB C-Format

<placement symbol="CAP0603B" ref\_module="CAP0603B" inst="C10" x="-8584.7" y="-4104.9" mount="BOTTOM" />

#### ■ 変更後のPCB C-Format

<placement symbol="CAP0603B" ref\_module="C0603JB0J474M030BC" inst="C10" x="-8584.7" y="-4104.9"
mount="BOTTOM" />

— ref\_moduleに実際に使用した部品の製品名(部品C-Formatと同名)を記述

![](_page_13_Picture_8.jpeg)

### **Script Sample Set**

#### Script Sampleの内容は以下の通り

- 📙 20151204\_9.BoardFinalLayout
- local\_lib
- symbol2c.xlsm
- assign\_model.py
- create\_project.py
- read\_excel\_test.py
- Scripting (iPython).vbs
- ] readme.txt

- ▶ LPB フォーマットデータ・フォルダ
- openpyxl Script Library
- Excelインターフェイス
- ➤ 部品設定Script
- ➢ Project作成Script
- ➢ openpyxl-2.3.3動作確認Script
- ➤ インターフェイス用VBScript
- Read Meテキスト

![](_page_14_Picture_19.jpeg)

![](_page_15_Picture_0.jpeg)

#### Conclusion

- IEEE2401 Example modelとScriptを用いて解析作業の効率化を実施
  - ScriptによるProjectの自動生成
  - Scriptによる部品の自動設定
- 汎用性を持たせるためにExcel VBScriptでインターフェイスを作成
- 今回の作業全体を手作業で実施した場合、2時間ほどの作業時間が必要となるが、Scriptをしようすることで1分程で完了
- Excelインターフェイス とPython Scriptに他の設定項目を追加すれば、より 汎用性のある解析モデル作成から解析、レポートまでを行うツールとする ことが出来る

![](_page_16_Picture_8.jpeg)